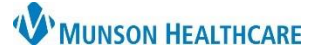

## CareAdmin: Documenting Nurse Mixed IV Medications for nurses

Cerner PowerChart and FirstNet JOB AID

Documentation of a Medication Drip when scanning individual components (Med and IV solution)

**Why**: Failure to follow the steps outlined below results in discrepancy between the rate (mL/hr) and dose (unit/hr) when charting.

### Instructions:

- 1. Identify and scan the patient.
- 2. Scan the medication vial.
- 3. Scan the 100 ml 0.9 % NaCL bag.
- 4. Select the medication drip from the Qualified Task list.

| Scanned:    |                                                       |                                              |                |                   |                                                                                                    |                |  |  |
|-------------|-------------------------------------------------------|----------------------------------------------|----------------|-------------------|----------------------------------------------------------------------------------------------------|----------------|--|--|
| Me          | Medication                                            |                                              | Strength       | Volume            |                                                                                                    |                |  |  |
| Hun<br>0.91 | HumuLIN R 100 units/mL injectable solution<br>0.9NaCl |                                              |                | 0.01 mL<br>100 mL | Both med and IV solution are scanned.                                                                  |                |  |  |
| Qua         | Qualified Tasks:                                      |                                              |                |                   |                                                                                                    |                |  |  |
|             | Scheduled                                             | Mnemonic                                     |                |                   | Details                                                                                                | Qualifications |  |  |
|             | Continuous                                            | insulin regular<br>HumuLIN R 100 units/mL in | njectable soli | ution 100         | 100 mL, IV, Start 10/29/20 13:00:00 EDT, Titrate<br>conc. = 1 unit/ml DEMAND **HIGH ALERT MEDICATION** | Underdose      |  |  |
|             |                                                       |                                              |                |                   | Select the IV drip.                                                                                    |                |  |  |

#### 5. Click on the **Result** column highlighted in yellow.

| Scheduled        | Mnemonic                                    | Details                                                                                   | Result                                   |   |
|------------------|---------------------------------------------|-------------------------------------------------------------------------------------------|------------------------------------------|---|
| 🗹 😵 🚱 Continuous | insulin regular<br>HumuLIN R 100 units/mL i | 100 mL, IV, Start 10/29/20 13:00:00 EDT, Titrate<br>conc. = 1 unit/ml DEMAND **HIGH ALERT | 100 mL, IV, <rate>, <site></site></rate> | J |
|                  |                                             |                                                                                           |                                          |   |

#### 6. The Charting details window opens. Select Change.

| 60 🚱<br>HumuLIN R 100 units/mL injectable solution 100 unit + 0.9NaCl 100 mL<br>100 mL, IV, Start 10/29/20 13:00:00 EDT, Titrate<br>conc. = 1 unit/mI DEMAND **HIGH ALERT MEDICATION** |         |  |  |  |  |
|----------------------------------------------------------------------------------------------------|---------|--|--|--|--|
| Ves No HumuLIN R 100 units/mL injectable solution 1 unit/0.01 mL                                                                                                    | Change  |  |  |  |  |
| Yes No 0.9NaCl 100 mL                                                                                                    |         |  |  |  |  |
| *Performed date / time : 10/29/2020 ↓ 1316 ↓ EDT<br>*Performed by : Steeno PharmD, Anthony D                                                                                           | Comment |  |  |  |  |
| Witnessed by :                                                                                                    |         |  |  |  |  |
| *Bag #: 1                                                                                                    |         |  |  |  |  |
| *Site : 🗸 🗸                                                                                                    |         |  |  |  |  |
| *Volume (mL): 100                                                                                                    |         |  |  |  |  |
| *Rate (mL/hr) :                                                                                                    |         |  |  |  |  |
| *Insulin Human Regular Dose :                                                                                                    |         |  |  |  |  |

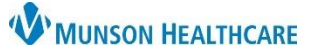

# CareAdmin: Documenting Nurse Mixed IV Medications for nurses

Cerner PowerChart and FirstNet JOB AID

7. For this Insulin example, modify the **Strength** field from 1 unit to 100 units. Select **OK** when complete.

| Change Ingredient Strength and Volume   |                                             |               |        |             | $\times$ |
|-----------------------------------------|---------------------------------------------|---------------|--------|-------------|----------|
|                                         | Strength                                    | Strength Unit | Volume | Volume Unit |          |
| Insulin Human Regular ADDITIVE          | 1                                           | unit v        | 0.01   | mL v        |          |
| Normal Saline 0.9% IV SOLN              |                                             | ~             | 100    | mL v        |          |
| E Change Ingredient Strength and Volume |                                             |               |        |             |          |
| 7                                       | 7 Strength Strength Unit Volume Volume Unit |               |        |             |          |
| Insulin Human Regular ADDITIVE          | 100                                         | unit v        | 1      | mL v        |          |
| Normal Saline 0.9% IV SOLN              |                                             | ]             | 100    | mL v        |          |
|                                         |                                             |               | (      | DK Cance    | el       |

8. Fill out the Charting details. Rate (mL/hr), this will now calculate appropriately, and match Insulin Regular Dose (unit/hr).

| E Charting for: EDUCATION, MIKE                                                                                                    | _  |      | $\times$ |
|----------------------------------------------------------------------------------------------------|----|------|----------|
| Insulin Human Regular ADDITIVE 100 unit + Normal Saline 0.9% IV SOLN 100 mL<br>100 mL, IV, Start 10/27/20 13:27:00 EDT, unit/hr, STAT |    |      |          |
| Yes No Insulin Human Regular ADDITIVE 100 unit/1 mL   Yes No Normal Saline 0.9% IV SOLN 100 mL                                        |    | Cha  | nge      |
| *Performed date / time : 10/27/2020 1338 EDT                                                                                          |    | Com  | ment     |
| *Performed by: Lambert RN, Erica E                                                                                                    |    |      |          |
| Witnessed by :                                                                                                    |    |      |          |
| *Bag #: 1                                                                                                    |    |      |          |
| *Site: Wrist Left ~                                                                                                    |    |      |          |
| *Volume (mL) : 100                                                                                                    |    |      |          |
| 8 *Rate (mL/hr): 5                                                                                                    |    |      |          |
| *Insulin Human Regular Dose : 5 unit/hr ~                                                                                             |    |      |          |
|                                                                                                    |    |      |          |
|                                                                                                    |    | Begi | n Bag    |
|                                                                                                    | OK | Car  | icel     |